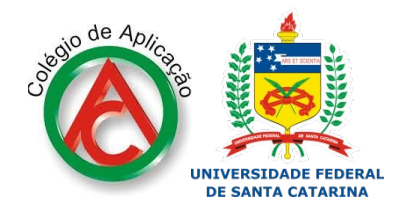

#### pelo setor de assistência ao aluno - CA/UFSC - 2020

Atenção: todos os passos a seguir devem levar em conta os dados cadastrais do ALUNO e nunca os dados cadastrais dos responsáveis.

Entre no site:

www.moodle.ufsc.br

# Clique em ACESSAR

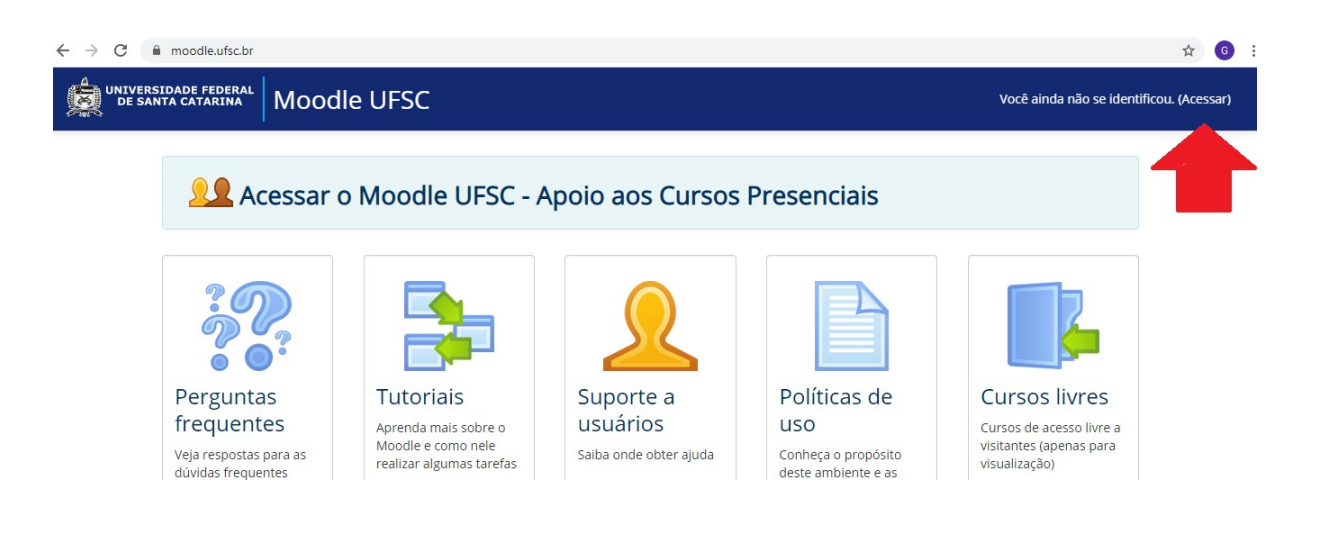

# SISTEMA DE AUTENTICAÇÃO CENTRALIZADA (idUFSC)

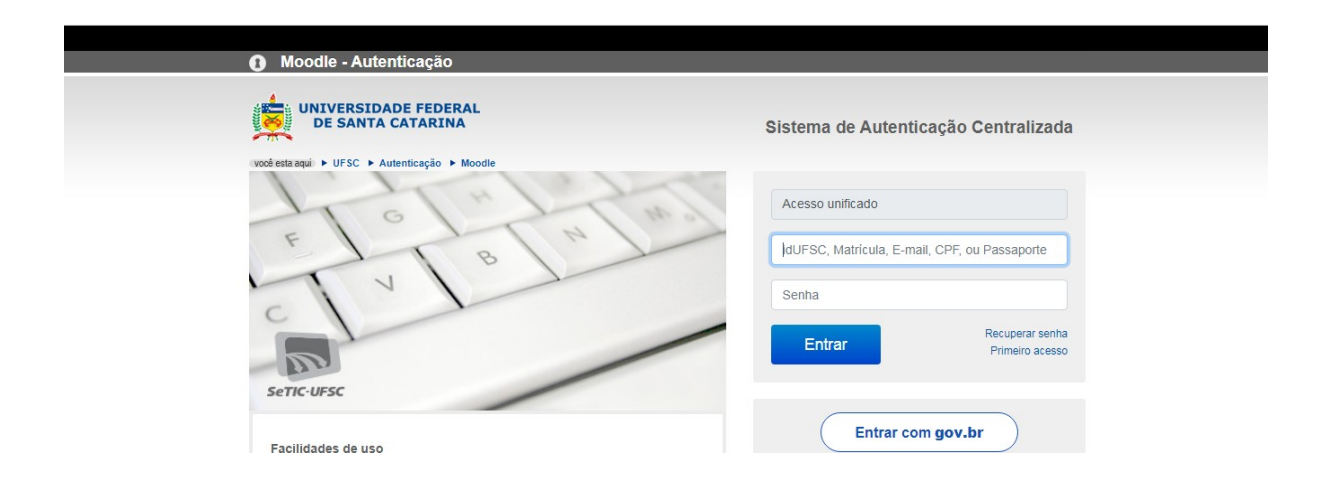

| UNIVERSIDADE FEDERAL<br>DE SANTA CATARINA                                                  | Sistema de Autenticação Centralizada                                                                                             |
|--------------------------------------------------------------------------------------------|----------------------------------------------------------------------------------------------------|
| vodesta aqui > UFSC > Autenticação > Moodle<br>F<br>P<br>Digite<br>2º Digite<br>SETIC-UESC | Acesso unificado  Acesso unificado  JdUFSC, Matricula, E-mail, CPF, ou Passaporte  Senha  Entrar  Recuperar senha Primero acesso |

### O aluno já tem login e senha?

Ainda não tem login e senha? Siga os próximos passos:

#### Criando o login:

1. Clique em "primeiro acesso".

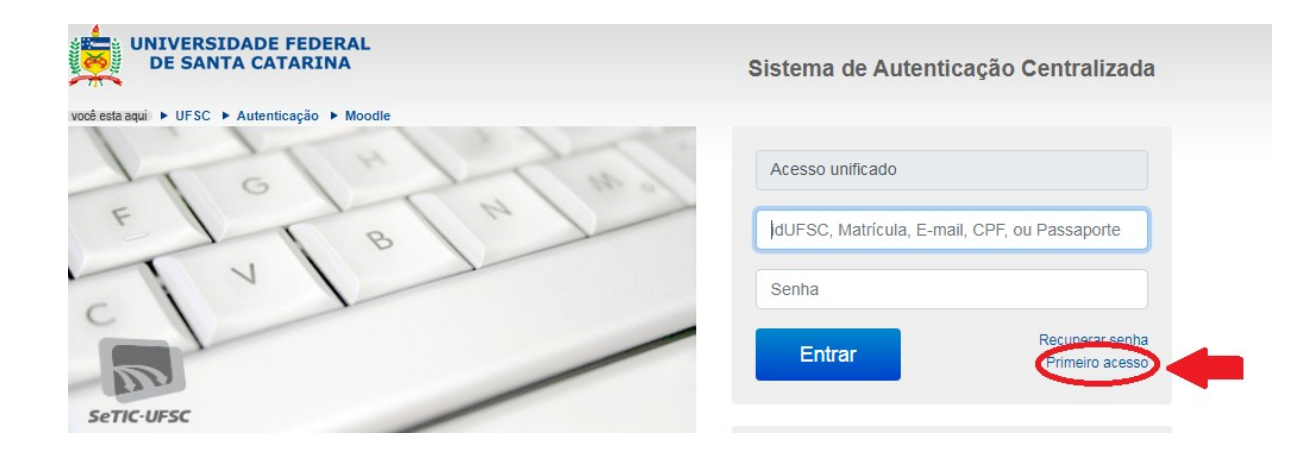

#### Criando login do ALUNO:

- 2. Escolha a opção "e-mail".
- 3. Coloque o e-mail do aluno que foi fornecido anteriormente ao colégio.

| UNIVERSIDADE FEDERAL<br>DE SANTA CATARINA<br>vocé esta aqui > UFSC >> Recuperação de Senha                                                                              | Recuperação de Senha<br>vocé deve ter um e-mail cadastrado |
|----------------------------------------------------------------------------------------------------|------------------------------------------------------------|
| Informações                                                                                                    | Seus dados pessoais                                        |
| Antes de iniciar o procedimento de recuperação de senha, esteja ciente que<br>você deve ter um e-mail cadastrado                                                        | E-Mail                                                     |
| Caso você esteja tendo problemas com seu cadastro ou acesso:                                                                                                    | Digite seu e-mail                                          |
| <ul> <li>Se você é um aluno e/ou fez o AutoCadastro, você deve entrar em contato com a<br/>coordenação do seu curso para confirmar seu cadastro e e-mail</li> </ul>     | Solicitar Nova Senha                                       |
| <ul> <li>Se você for um servidor da UFSC, entre em contato com o DAP (Departamento de<br/>Administração de Pessoal) da PRODEGESP para confirmar o seu e-mail</li> </ul> |                                                            |
| <ul> <li>Os contatos de alguns dos cursos a distância ministrados pelo Moodle na UFSC estão<br/>disponíveis no item "<u>Contatos para suporte do Moodle</u>"</li> </ul> |                                                            |
| <ul> <li>Caso continue tendo problemas e precise atualizar seus dados cadastrais (incluindo o e-<br/>mail), utilize o link "Retificação de Dados Cadastrais"</li> </ul> |                                                            |

\*Não informou o e-mail do aluno na matrícula ou nos questionários? Mande um e-mail para <u>secretariaescolar.ca@contato.ufsc.br</u> e atualize o cadastro do aluno.

### Aparecerá essa tela:

|                                           | VINTVERSIDADE FEDERAL<br>DE SANTA CATARINA                                                                                                 | Recuperação de Senha<br>você deve ter um e-mail cadastrado |
|-------------------------------------------|----------------------------------------------------------------------------------------------------|------------------------------------------------------------|
|                                           | <ul> <li>Solicitação de nova senha executada com sucesso.</li> <li>Você receberá um e-mail para completar a alteração da senha.</li> </ul> |                                                            |
| 1º Abra o e-mail de<br>2º Procure o e-mai | o ALUNO<br>I com o assunto: Setic/UFSC e confirme sua solicitação de nova senha.                                                           |                                                            |

1º Abra o e-mail do aluno.

2º Procure o e-mail com o assunto: Setic/UFSC e confirme sua solicitação de nova senha. Se não encontrar na caixa de entrada, verifique na lixeira eletrônica e spam.

3º Leia o e-mail atentamente! Clique no link indicado e crie sua senha.

Por favor, anote a senha criada!

#### Pronto, o cadastro do aluno está feito!

Retorne ao site www.moodle.ufsc.br

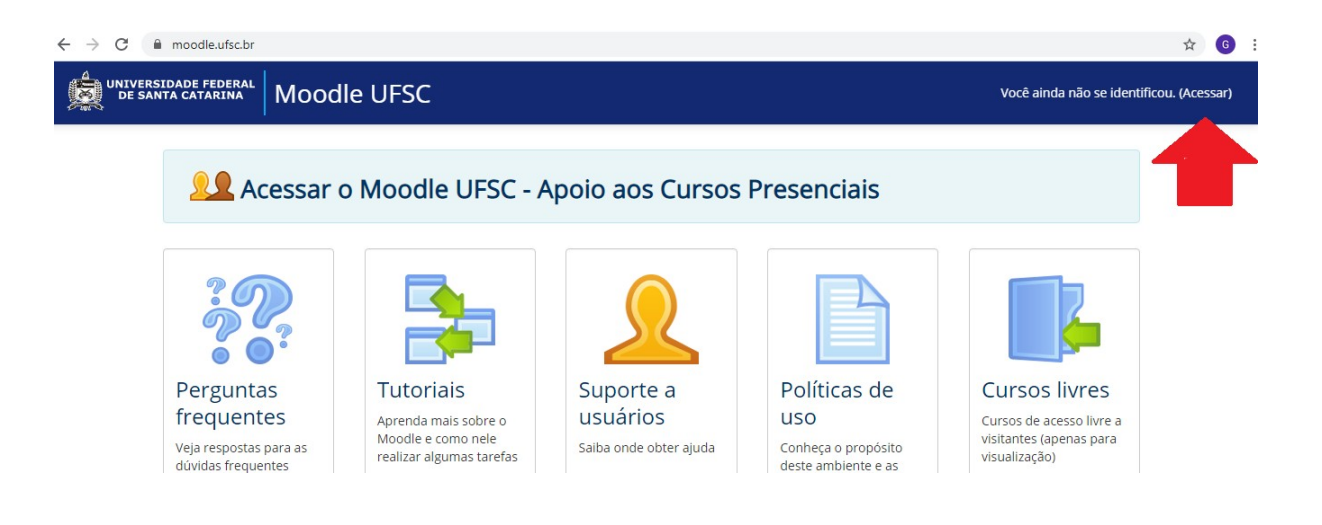

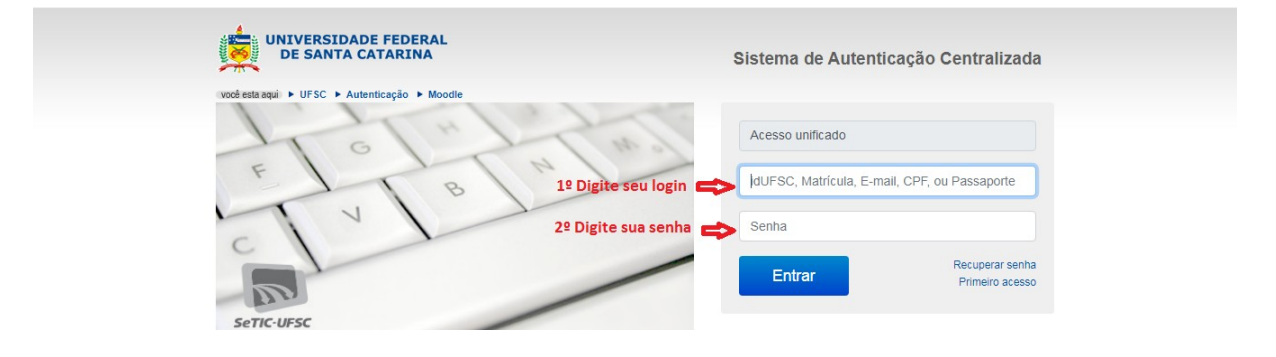